#### X-PEEM processing with Igor Pro:

• Launch Igor Pro

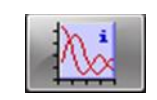

• Open the Images Analysis panel X-PEEM Images Analysis/Open panel

| Igor Pro 6.37 64-bit |      |      |          |        |         |       |      |      |                        |       |
|----------------------|------|------|----------|--------|---------|-------|------|------|------------------------|-------|
| File                 | Edit | Data | Analysis | Macros | Windows | Panel | Misc | Help | X-PEEM Images Analysis | Image |
|                      |      |      |          |        |         |       |      |      | Open panel             |       |

| Igor Pro 6.37 64-bit                 |                    |                                   |  |  |  |  |
|--------------------------------------|--------------------|-----------------------------------|--|--|--|--|
| File Edit Data Analysis Macros       | Windows Panel Misc | Help X-PEEM Images Analysis Image |  |  |  |  |
| X-PEEM Images Analysis               |                    |                                   |  |  |  |  |
| Current path for images: not defined |                    |                                   |  |  |  |  |
| Browse path Load image               | Complete load      | Load 2 stacks Image type: tiff 💌  |  |  |  |  |
| TXT file plot Load 2 image           | s Partial load     | Load 4 stacks Make movie          |  |  |  |  |
|                                      |                    |                                   |  |  |  |  |

Sections:

- 1. Normalization images
- 2. Stack import, normalization, drift correction
- 3. Assymetry ratio image (XMCD)
- 4. Spectra from stack
- 5. SpeLeem panel buttons
- 6. Image stack panel buttons

Maxime Rioult 2016-07-04

# X-PEEM processing with Igor Pro: 1. Normalization Images

- From the panel, import the normalization images stack (cf. section 6 for more details):
  - Set the path ( Browse path ), the path is updated: Current path for images: Z:tempdata:com-hermes:
  - Import the sequence completely (<u>Complete load</u>)
- In the stack panel, sum images using <u>co-add</u>

COADD\_scanxpeem0318\_scanxpeem0318\_CO

- COADD panel: save the normalization image as tiff using <a href="mailto:liff">liff</a> frame
  . Use the file name: <a href="mailto:Norm\_bin\_scannumber.tif">Norm\_bin\_scannumber.tif</a> (bin = 1x1, 2x2 or 4x4)
- In the command panel duplicate the normalization image: duplicate oldname newname

duplicate oldname newname the old name is given by the COADD panel window name •duplicate

Delete the data from the stack and COADD panel using

| •duplicate scanxpeem0318 | _CO Norm_4x4_0318 |
|--------------------------|-------------------|
|                          |                   |
|                          |                   |

Save the Igor file in a processing folder with the name *Processing\_yyyy-mm-dd\_##.pxp*.

- • ×

Now you can start from this file to process your data ! The normalization images will be already implemented.

# X-PEEM processing with Igor Pro: 2. Stack import, normalization, drift correction

Complete load

Partial load

normalise

+

- Start from a processing igor file previously created (see 1.)
- Import the desired images stack: Browse path
- In the stack panel, normalize the stack using select the appropriate norm. image
- Drift correction :
  - Select a remarkable zone on a layer using the mouse
  - Click on drift corr
  - Select the oversampling factor (pixel fraction)
  - Wait for the drift correction to go on
  - Repeat until the drift is satisfactory

Pay attention while selecting the zone and the oversampling factor ! (The larger they are, the much longer the drift correction will take !)

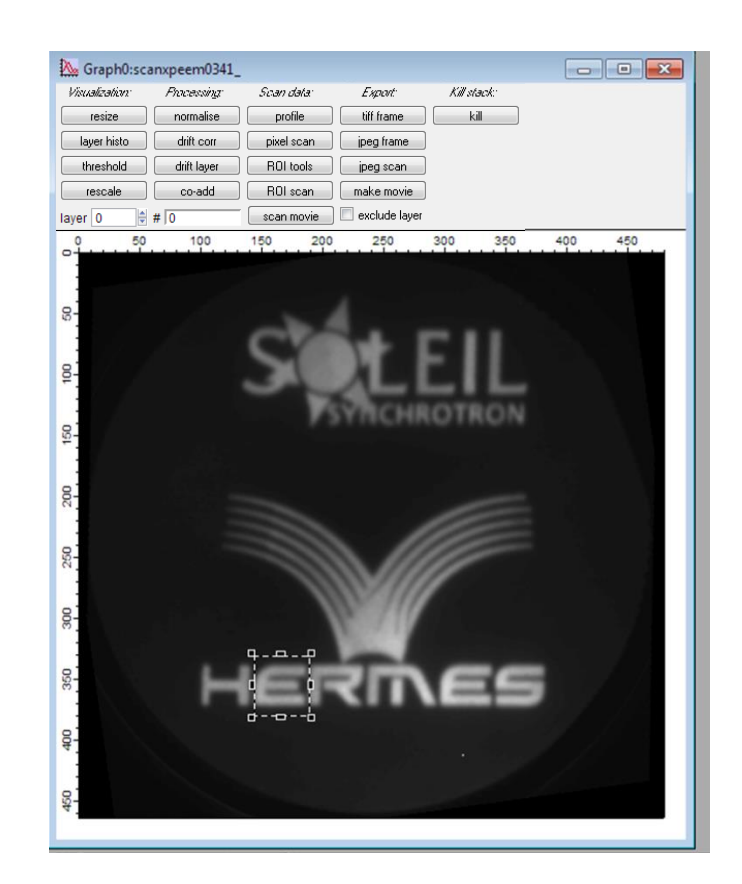

- Advise for data processing on <u>your</u> computers:
  - Export the normalized stacks
  - Export the normalized + drift corrected stacks

# X-PEEM processing with Igor Pro: 3 Assymetry ratio image (XMCD)

- A. Import the two desired stacks using Load 2 stacks and process the resulting single Igor stack (normalization, drift correction, see section 2)
  *!!! The two stacks must have the same binning and number of images !!!* Then obtain the average image of each stack using avg2 stacks
  *Two panels are opened, one for each averaged image*
- B. If the drift correction is impossible or if the number of images is different between the two stacks (or any other hindrance): import and process each stack separately (section 2) Then obtain the average image using <a href="https://www.co.add">co.add</a>

 COADD panel(s): save the images as tiff using <a href="mailto:liff.frame">liff.frame</a> Use the file name: scannamenumber\_POL.tif (POL = CL, CR, LH, LV, ...)

 $\rightarrow$  Now you should have in your processing folder one tiff image for each polarization

- On the import panel, import subsequently the two images in the desired order using <a href="mailto:load2images">load2images</a>
  - A stack composed of the 2 images is opened, use <u>MCD image</u> to calculate the assymetry ratio image. Prior to calculate the assymetry ratio image, correct the drift between the two images if necessary (use <u>loop</u> to check)

# X-PEEM processing with Igor Pro: 4. Spectra from stack

- Realize section 2 with the desired stack (import, normalization, drift correction)
- Define the region of interest for which you want to plot the spectra:
  - Click on ROLLools to make appear the ROI panel (A)
  - o Click on Start ROI Draw and design the ROI (it can be several zones)
  - o Click on Finish ROI, then on Save ROI Copy
  - You can hide the drawing tools with Ctrl+t or (necessary to use the panel buttons).
- Plot the associated spectra using ROLscan
- You can also use <a>ivelscan</a>, which is a ROI scan of a single pixel defined using cursor A.
- You can save the data using Data/Save Waves/Save General text

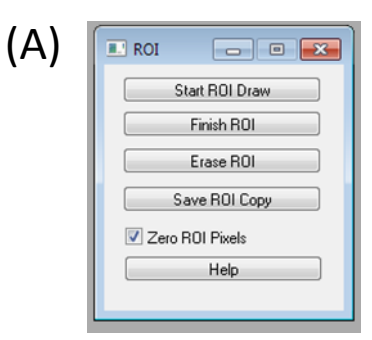

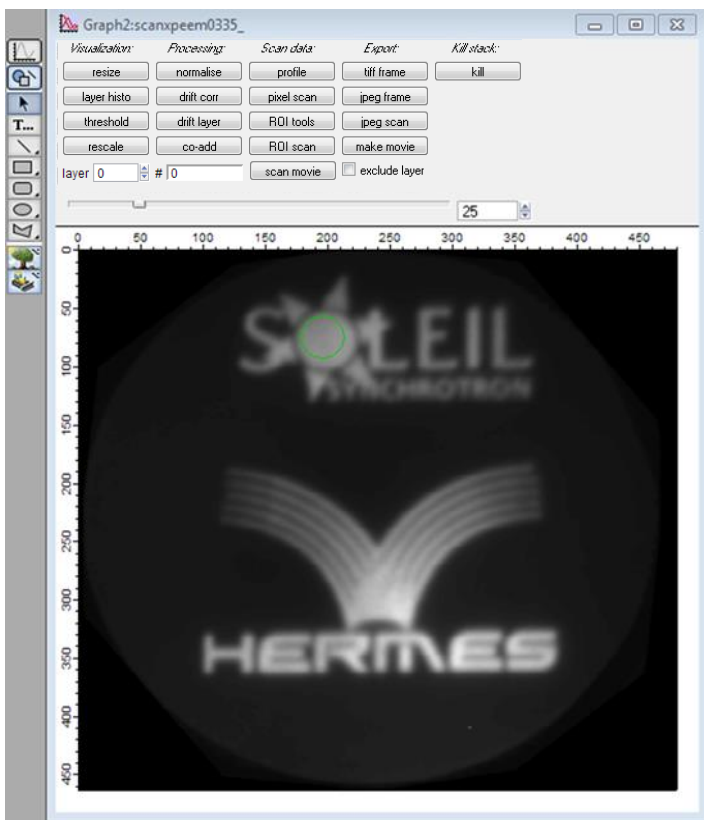

# X-PEEM processing with Igor Pro: 5. SpeLeem panel buttons

- Browse path Select the path where are the data you want to process you can copy/paste the path from windows explorer the path is shown on the panel Current path for images: Z:tempdata:com-hermes:
  - Loads an image from the path
- Load 2 images Loads 2 images successively chosen from the path
- Partial load
  Loads a partial stack of images from the chosen path: *opens the partial load panel*
  - Enter Root-name (a priori foldername\_)
  - From xxxx to yyyy: 1<sup>st</sup> and last image
- **Complete load** Loads a complete stack from the chosen path
- Load 2 stacks Load 4 stacks

TXT file plot

Load image

Loads 2/4 stacks from the chosen paths

After importing images, the macro imports the corresponding .txt file (NRJ, ROIs, IO data, ...) which is usually in the parent folder of the tiff files.

- Opens the Plotting HERMES text files panel you can plot data from scan\_xpeem\*\*\*\*.txt files (NRJ, IO, ROIs, Machine Current, ...) already imported or not
  - Image type (tiff) and frame char. (-) should not change.

| Partial load     |          | ? ×  |
|------------------|----------|------|
| Enter Root-Name: |          |      |
| "scanxpeem0318_" |          |      |
| from:            |          |      |
|                  |          |      |
| to:              |          |      |
|                  |          |      |
| Cancel           | Continue | Help |

| 💷 Plott  | ing HERMES text files   |             |
|----------|-------------------------|-------------|
| X axis:  | scan_xpeem0318_NRJ 💌    | Import File |
| Y axis:  | scan_xpeem0318_ROI_01   | Plot File   |
| 10 col.: | scan_xpeem0318_I0_XPEEM |             |

# X-PEEM processing with Igor Pro:6. Image stack panel buttons

Changes the panel dimensions

resize

tiff frame

jpeg frame

ipeg scan

kill

ROI tools

ROI scan

pixel scan

profile

threshold

rescale

 Saves the current layer/frame or the whole stack/scan to jpeg or tiff

- co-add
- Averages the layers of the stack Hint: you can use exclude layer

- Deletes the stack data (images) from Igor
- Used to plots spectra corresponding to a pixel or a region of interest. See *spectra from stack* section
- Plots a profile of the signal along the line of variable width defined by the two cursors (use Ctrl+i for cursors appearing)
- layer histo Plots the histogram of the current 16 bits layer/frame
  - Modifies the color scale (min and max level)
    Use layer histo to have a hint on relevant values
  - Modifies the data so that the values are comprised between the two chosen boundaries
- dift corrects the drift for all layers of the stack, using an area selected on the image by the user as control zone and a variable oversampling factor
  - columns

rows

- drift layer Applies the asked drift for the current layer according to:
- normalise Normalises the stack with the chosen normalisation image the normalization image name MUST start by Norm
- Creates a movie with the desired speed of all images in the stack Attention: Keeps profiles, ROIs, ...